# **คู่มือ** ระบบบริหารจัดการภัยพิบัติด้านการเกษตร

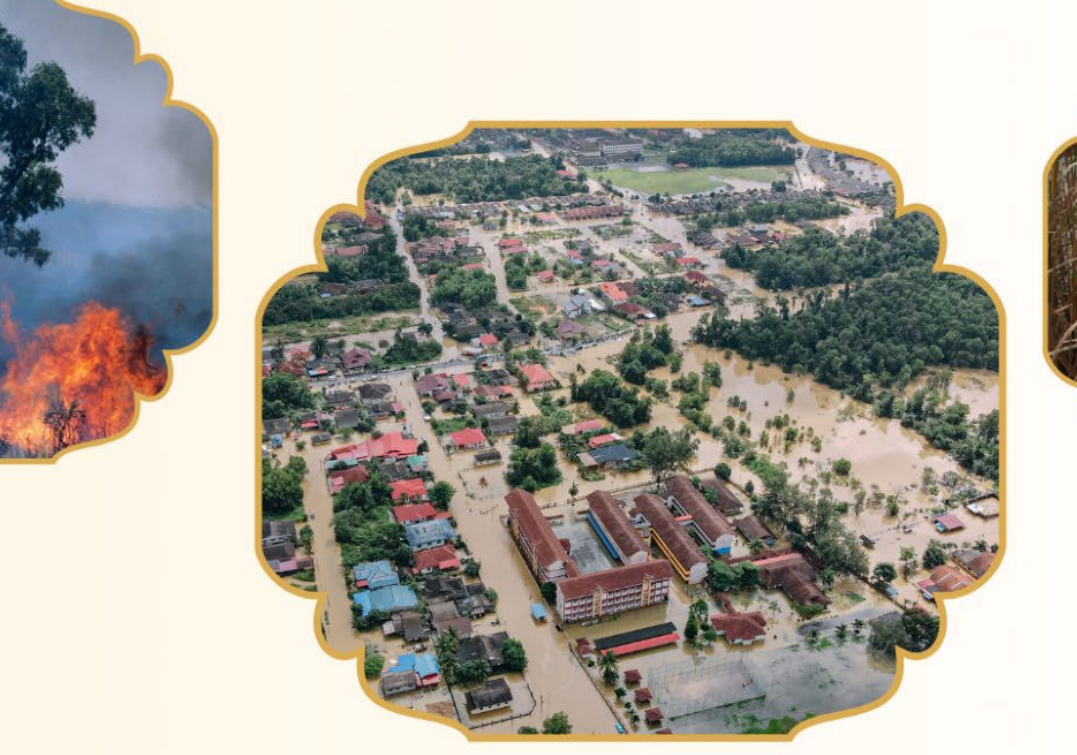

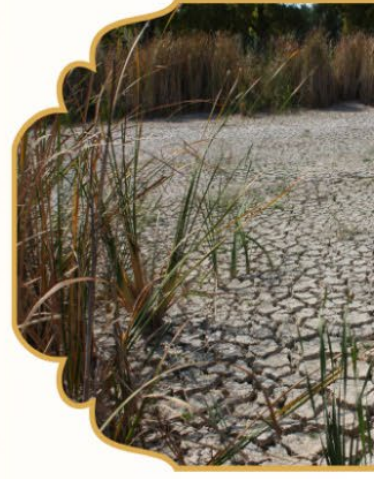

# สำนักงานปลัดกระทรวงเกษตรและสหกรณ์

้<mark>จัดทำโดย กลุ่มบริหารข้อมูลการเกษตร ศูนย์เทคโนโลยีสารสนเทศและการสื่อสาร</mark>

## สารบัญ

| 1. การเข้าใช้งานระบบ                                                           | 3 |
|--------------------------------------------------------------------------------|---|
| 2. รายงานการสำรวจภัยพิบัติการเกษตร                                             | 1 |
| 3. การจัดการข้อมูลความเสียหายที่เกิดขึ้นจากภัยพิบัติ                           | 5 |
| 3.1 หน้าค้นหาพื้นที่ที่พบภัยพิบัติ                                             | 5 |
| 3.2 หน้าบันทึกความเสียหายที่เกิดจากภัยพิบัติที่พบในพื้นที่ที่เลือก             | Ś |
| 3.2.1 การบันทึก แก้ไข และลบจำนวนประชาชน เกษตรกร และพื้นที่ที่ได้รับความเสียหาย | 7 |
| 3.1.2 การบันทึก แก้ไข และลบชนิดสินค้าที่ได้รับความเสียหาย                      | 3 |
| 4. การจัดการข้อมูลภัยพิบัติ                                                    | L |
| 4.1 การเพิ่มข้อมูลภัยพิบัติ                                                    | L |
| 4.2 การแก้ไขข้อมูลภัยพิบัติ                                                    | 2 |
| 4.3 การลบข้อมูลภัยพิบัติ                                                       | 3 |

#### 1. การเข้าใช้งานระบบ

1.1 การเข้าใช้งานระบบบริหารจัดการภัยพิบัติ ด้านการเกษตรของสำนักงานปลัดกระทรวงเกษตรและ สหกรณ์ ได้ที่ URL : https://disaster.opsmoac.go.th/login

1.2 Login เข้าสู่ระบบโดยใช้ "บัญชีผู้ใช้งาน (Username/User Account และ รหัสผ่าน (Password)" จากระบบสารสนเทศทรัพยากรบุคคลกระทรวงเกษตรและสหกรณ์ (DPIS6)

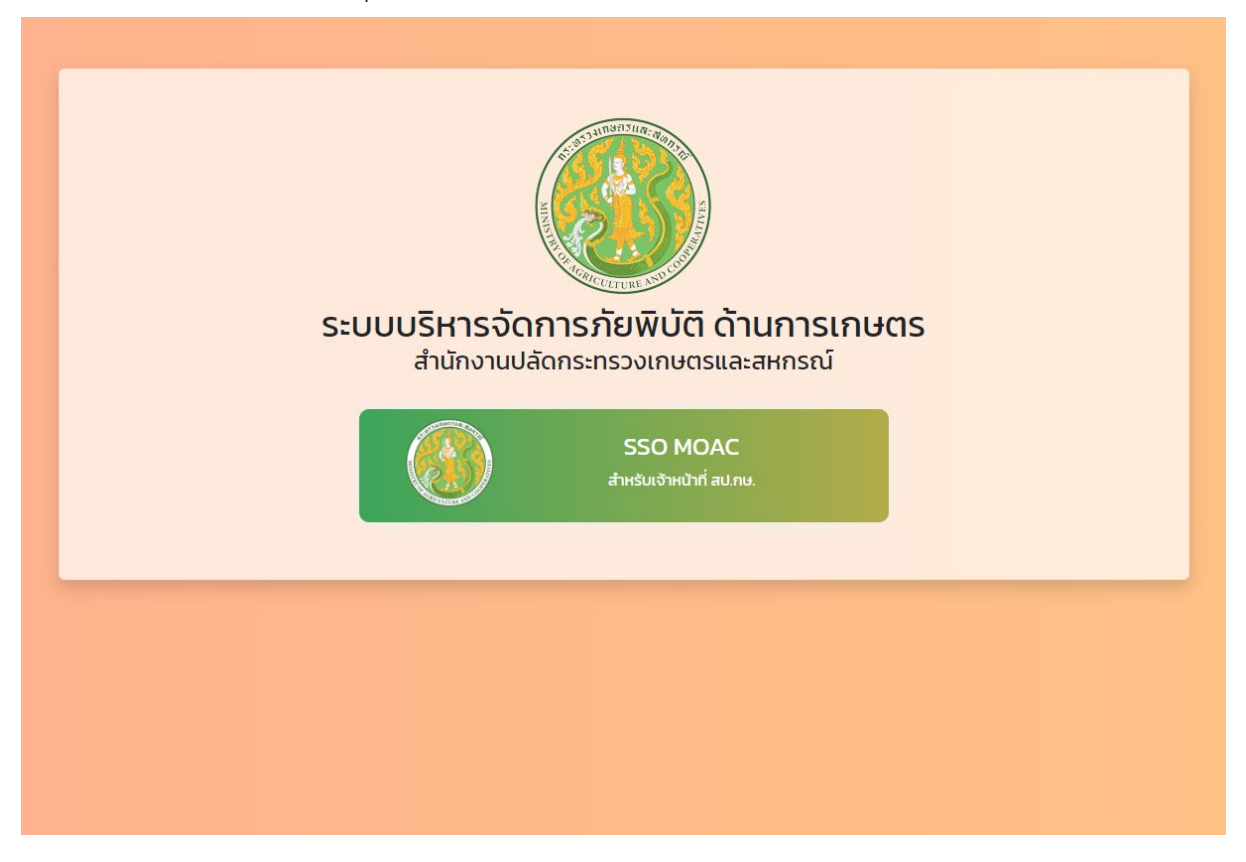

\*\*หมายเหตุ ผู้ใช้งานระบบฯ ต้องเป็นบุคลากรของสำนักงานปลัดกระทรวงเกษตรและสหกรณ์ และมีรายชื่อ อยู่ในระบบสารสนเทศทรัพยากรบุคคลกระทรวงเกษตรและสหกรณ์ (DPIS6) เท่านั้น

#### 2. รายงานการสำรวจภัยพิบัติการเกษตร

รายงานแยกตามภัยพิบัติที่เกิดขึ้น โดยมีรายละเอียด ดังนี้

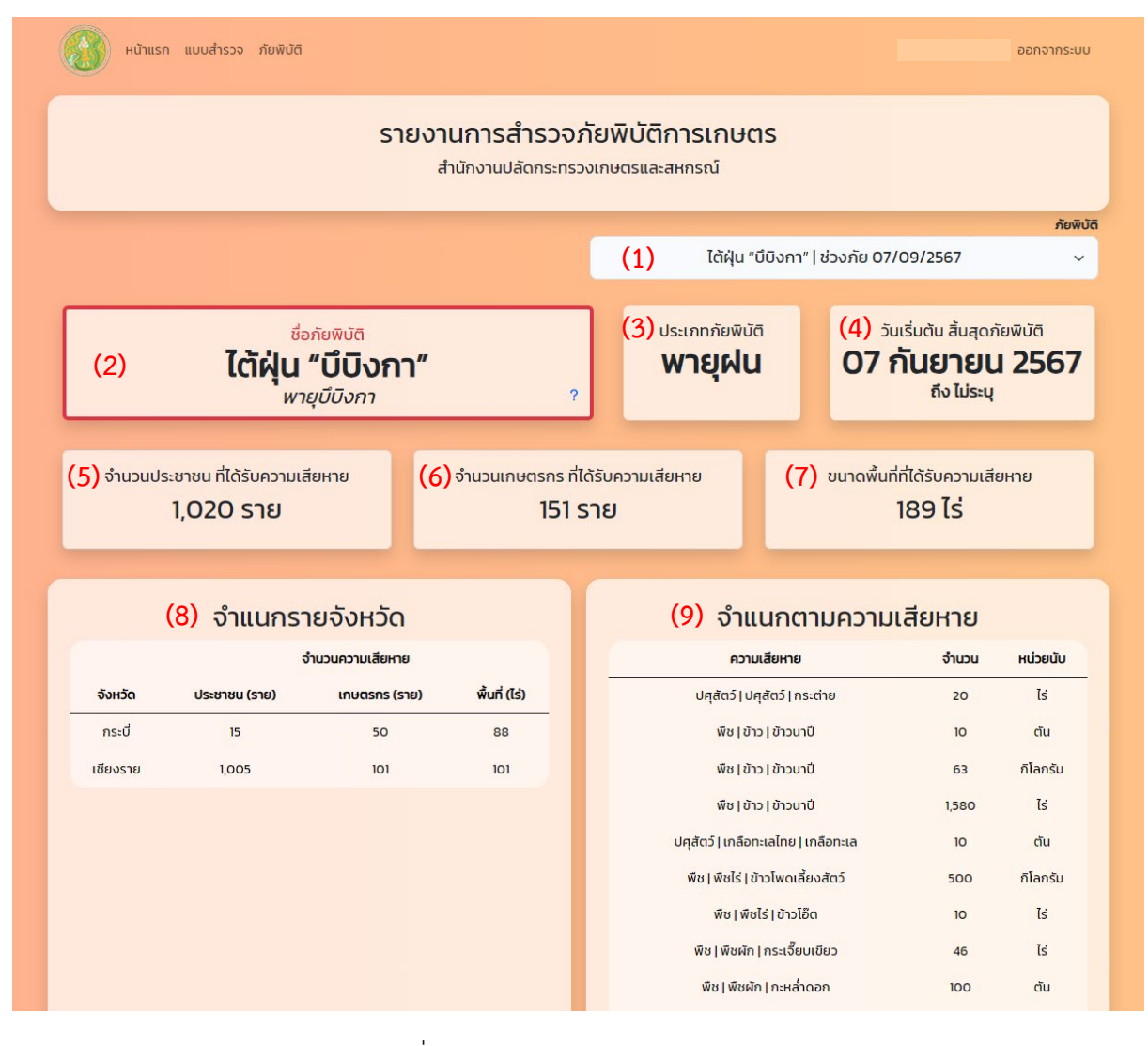

#### <u>คำอธิบาย</u>

(1) เมนูเลือกภัยพิบัติที่ต้องการตรวจสอบ

- (2) ชื่อภัยพิบัติ
- (3) ประเภทภัยพิบัติ
- (4) วันที่เริ่มต้น และสิ้นสุดภัยพิบัติ
- (5) จำนวนประชาชนที่ได้รับความเสียหาย โดยจะเป็นผลรวมของทุกพื้นที่ในประเทศไทย
- (6) จำนวนเกษตรกรที่ได้รับความเสียหาย โดยจะเป็นผลรวมของทุกพื้นที่ในประเทศไทย
- (7) ขนาดพื้นที่ที่ได้รับความเสียหาย โดยจะเป็นผลรวมของทุกพื้นที่ในประเทศไทย
- (8) จำแนกรายจังหวัด
- (9) จำนวนตามความเสียหาย

## 3. การจัดการข้อมูลความเสียหายที่เกิดขึ้นจากภัยพิบัติ

เลือกแถบเมนู "**แบบสำรวจ"** 3.1 หน้าค้นหาพื้นที่ที่พบภัยพิบัติ ให้ใส่ข้อมูล ดังต่อนี้

| หน้าแรก        | า แบบสำรวจ ภัยพิบัติ                                            |                                                |                                                   |                                   |                                |                  |                      | ออกจากระบบ |
|----------------|-----------------------------------------------------------------|------------------------------------------------|---------------------------------------------------|-----------------------------------|--------------------------------|------------------|----------------------|------------|
|                |                                                                 |                                                | <b>แบบสำรวจ</b><br>สำนักงานปลัด                   | ว <b>ภัยพิบัติ</b><br>กระทรวงเกษต | <b>การเกษตร</b><br>ารและสหกรณ์ |                  |                      |            |
| พื้นที่พบภัยพิ | ມັຕົ                                                            |                                                |                                                   |                                   |                                |                  |                      |            |
| จังหวัด *      |                                                                 |                                                | อำเภอ *                                           |                                   |                                | ตำบล             | (-)                  |            |
| เลือกจังหวัด   | (1)                                                             | ~                                              | เลือกอำเภอ                                        | (2)                               | ~                              | เลือกตำบล        | (3)                  | ~          |
| ກັຍพົບັຕີ *    |                                                                 |                                                |                                                   |                                   |                                |                  |                      |            |
| เลอกภยพบต -    | - (4)                                                           |                                                |                                                   |                                   |                                |                  |                      | ~          |
|                |                                                                 |                                                |                                                   |                                   | รีเซ็ต                         | ເຮັ              | มบันทึกข้อมูล / ค้นห | ı          |
|                |                                                                 |                                                |                                                   |                                   |                                |                  |                      |            |
|                |                                                                 |                                                |                                                   |                                   |                                |                  |                      |            |
| วธิบาย         | (1) เลือกจังห<br>(2) เลือกอำเ<br>(3) เลือกตำบ<br>(4) เลือกภัยว่ | เว้ดที่พบ<br>ภอที่พบ<br>มลที่พบม<br>พิบัติที่พ | มภัยพิบัติ<br>เภัยพิบัติ<br>กัยพิบัติ (ถ้าม์<br>บ | <sup>1</sup> )                    |                                |                  |                      |            |
|                | เมื่อใส่ข้อใส่ข้                                                | ้อมูลคร                                        | บถ้วนแล้ว ใเ                                      | ห้เลือก                           |                                | เริ่มบันทึกข้อมู | ล / ค้นหา            |            |
| แข้าสู่หน้าบั  | ้นทึกความเสียน                                                  | หาย หรือ                                       | อเลือก                                            | รีเซ็ต                            | เมื่อเ                         | ท้องการลบข้อ     | อมูลเดิมที่ก         | เรอกไว้    |

## 3.2 หน้าบันทึกความเสียหายที่เกิดจากภัยพิบัติที่พบในพื้นที่ ที่เลือก

|                                                                                         | <b>แบบสำรวจ</b><br>สำนักงานปลัด | ว <b>ภัยพิบัติ</b><br>กระทรวงเกษต     | การเกษตร<br><sub>ทรและสหกรณ์</sub> |                              |                                                                         |
|-----------------------------------------------------------------------------------------|---------------------------------|---------------------------------------|------------------------------------|------------------------------|-------------------------------------------------------------------------|
| 🕰 ตำบลเวียง                                                                             | ง อำเภอเเ                       | ันที่พบภัยพิบัต <b>้<br/>มืองเชีย</b> | ้งราย จัง                          | หวัดเล่                      | วียงราย                                                                 |
| ชื่อกัยพิบัติ<br><b>ไต้เฝุ่น "บึบิงกา</b><br>พายุบีบิงกา                                | ۳"                              |                                       | ປຣະເภทภัยพิ<br><b>Wາຍຸฝ</b>        | ύα<br><b>U</b>               | ວັนເริ່ມຕັน สิ้นสุดภัยพิบัตี<br><b>7 กันยายน 2567</b><br>ຄົง ຍັงໄມ່ຣະບຸ |
| จำนวนประชาชน ที่ได้รับความเสียหาย<br>1000 ราย                                           | จำนวนเกษต                       | เรกร ที่ได้รับค:<br>100 ราย           | งามเสียหาย                         |                              | ขนาดพื้นที่ที่ได้รับความเสียหาย<br>100 ไร่                              |
| จำนวนประชาชนทั้งหมด ที่ได้รับความเสียหาย<br>1000                                        | จำนวนเกษต                       | <mark>เรกร ที่ได้รับค</mark> า<br>100 | งามเสียหาย                         | <b>ر</b>                     | <mark>นาดพื้นที่ที่ได้รับความเสียหาย</mark><br>100                      |
| วามเสียหาย <i>ตำบลเวียง อำเภอเมืองเชียงร</i><br>ว <b>ภัยพิบัต</b> ิ : ได้ฝุ่น "ปีบิงกา" | าย จังหวัดเชียง:                | ราย                                   |                                    | บันi<br>ชนิดสิ               | แก้ไขล่าสุดเมื่อ 17/09/2567 04:1<br>วิกความเสียหาย<br>พล้า *            |
| 10 v uno                                                                                |                                 | ค้นหาะ                                |                                    | เ<br>ประเภ                   | ลือกชนิดสินค้า 🛛 🗸 🗸                                                    |
| ชนิดสินค้าที่ได้รับความเสียหาย 🛔                                                        | ปริมาณ 🍦                        | หน่วยนับ                              | ¢ ¢                                | เ<br>กลุ่มสิ                 | เลือกประเภทสินค้า 🗸 🗸                                                   |
| พืช   พืชผัก   กะหล่ำดอก   กะหล่ำดอก                                                    | 100                             | ตัน                                   | /                                  | สินค้า                       | ~                                                                       |
| เดง 1 ถึง 1 จาก 1 แถว                                                                   |                                 | ก่อเ                                  | เหน้า 1 ถัดไป                      | ปริมา<br>ปริมา<br>หน่วย<br>1 | ๙ง* มาณ นับ* ลือทหน่วยนับ ✓                                             |

สามารถแบ่งส่วนข้อมูลความเสียหายที่เกิดขึ้น ที่ต้องใส่ข้อมูลออกเป็น 2 ส่วน 3.2.1 การบันทึก แก้ไข และลบจำนวนประชาชน เกษตรกร และพื้นที่ที่ได้รับความเสียหาย - การบันทึกจำนวนประชาชน เกษตรกร และพื้นที่ที่ได้รับความเสียหาย ใส่จำนวนที่ต้องการ

|                                             |        |                       | 061 0 1 10 0 10 VI I I O NI I I O |
|---------------------------------------------|--------|-----------------------|-----------------------------------|
| แก้ไขใหม่หรือลบข้อมูลในช่องที่ต้องการ เลือก | บันทึก | ) เพื่อยืนยันบันทึกกา | รแก้ไขข้อมูล                      |

| ຈຳນວເ                 | มประชาชน ที่ได้รับความเสียหาย<br>1000 ราย                                                                           | จำนวนเกษตรกร ที่ได้รับความเสียหาย<br><b>100 ราย</b>                        | ขนาดพื้นที่ที่ได้รับความเสียหาย<br>100 ไร่ |
|-----------------------|----------------------------------------------------------------------------------------------------|----------------------------------------------------------------------------|--------------------------------------------|
| (1) <sub>ຈຳນວບເ</sub> | ประชาชนทั้งหมด ที่ได้รับความเสียหาย (2)<br>1000                                                                     | จำนวนเกษตรกร ที่ได้รับความเสียหาย (3<br>100<br>บันทึก                      | 3) ขนาดพื้นที่ที่ได้รับความเสียหาย<br>100  |
|                       |                                                                                                    |                                                                            | แก้ไขล่าสุดเมื่อ 17/09/2567 04:11:39       |
| คำอธิบาย              | <ul> <li>(1) จำนวนประชาชนทั้งหม</li> <li>(2) จำนวนเกษตรกรที่ได้รับ</li> <li>(3) ขนาดพื้นที่ที่ได้รับความ</li> </ul> | มดที่ได้รับความเสียหาย (ถ้ามี)<br>บความเสียหาย (ถ้ามี)<br>มเสียหาย (ถ้ามี) |                                            |

หลังจากใส่ข้อมูลครบถ้วนแล้ว ให้เลือก 🥂 🧰 🧰 เพื่อบันทึกข้อมูลต้องการ

## 3.1.2 การบันทึก แก้ไข และลบชนิดสินค้าที่ได้รับความเสียหาย <u>-การบันทึกข้อมูลความเสียหาย</u>

|                               |                                                                                                    |                                | Hunt       |                                                | ประเภทสินด้า*(2)                                     |                     |  |  |
|-------------------------------|----------------------------------------------------------------------------------------------------|--------------------------------|------------|------------------------------------------------|------------------------------------------------------|---------------------|--|--|
| ชเ                            | นิดสินค้าที่ได้รับความเสียหาย 🌲                                                                                                    | ความเสี                        | ยาหย       | *o \$                                          | เลือกประเภทสินค้า                                    | ~                   |  |  |
|                               |                                                                                                    | ปริมาณ 🔶                       | หน่วยนับ 🔶 | _                                              | กลุ่มสินค้า * (3)                                    |                     |  |  |
| พืช พืชผัก กะห                | เล้าดอก   กะหล้าดอก                                                                                                    | 100                            | ตัน        | 1                                              | =                                                    | ~                   |  |  |
| แสดง 1 ถึง 1 จาก 1            | 1 ແຄວ                                                                                                    |                                | ก่อนหน้า   | 1 ຄັດໄປ                                        |                                                      | ~                   |  |  |
|                               |                                                                                                    |                                |            |                                                | ปริมาณ • (5)                                         |                     |  |  |
|                               |                                                                                                    |                                |            |                                                | ปริมาณ                                               |                     |  |  |
|                               |                                                                                                    |                                |            |                                                | ни́зейо * (б)                                        |                     |  |  |
|                               |                                                                                                    |                                |            |                                                | เลือกหน่วยนับ                                        | ~                   |  |  |
|                               |                                                                                                    |                                |            |                                                | ล้างค่า เพื่                                         | มข้อมูล             |  |  |
|                               |                                                                                                    |                                |            |                                                |                                                      |                     |  |  |
| -                             |                                                                                                    |                                |            |                                                |                                                      |                     |  |  |
| อธิบาย                        | <ol> <li>(1) ชนดสนคา</li> <li>(2) ประเภทสินค้า</li> <li>(3) กลุ่มสินค้า</li> <li>(4) สินค้า (ถ้ามี)</li> <li>(5) ปริมาณ</li> <li>(6) หน่วยนับ</li> </ol>                               |                                |            |                                                |                                                      |                     |  |  |
| อธิบาย                        | <ol> <li>(1) ชนดสนคา</li> <li>(2) ประเภทสินค้า</li> <li>(3) กลุ่มสินค้า</li> <li>(4) สินค้า (ถ้ามี)</li> <li>(5) ปริมาณ</li> <li>(6) หน่วยนับ</li> <li>หลังจากใส่ข้อมลครบย</li> </ol>  | า้วนแล้ว ให้เล่                | ลือก       | พิ่มข้อมูล                                     | <b>เ</b> พื่อเว้นทึกข้อมลโ                           | ้ดยาระแ             |  |  |
| อธิบาย                        | <ol> <li>(1) ชนดสนคา</li> <li>(2) ประเภทสินค้า</li> <li>(3) กลุ่มสินค้า</li> <li>(4) สินค้า (ถ้ามี)</li> <li>(5) ปริมาณ</li> <li>(6) หน่วยนับ</li> <li>หลังจากใส่ข้อมูลครบย</li> </ol> | า้วนแล้ว ให้เล่                | ลือก       | พิ่มข้อมูล                                     | เพื่อบันทึกข้อมูลโ                                   | ัดยจะ               |  |  |
| <b>อธิบาย</b><br>ยการที่บันที | <ol> <li>(1) ชนดสนคา</li> <li>(2) ประเภทสินค้า</li> <li>(3) กลุ่มสินค้า</li> <li>(4) สินค้า (ถ้ามี)</li> <li>(5) ปริมาณ</li> <li>(6) หน่วยนับ</li> <li>หลังจากใส่ข้อมูลครบย</li> </ol> | า้วนแล้ว ให้เล่<br>าวามเสียหาย | ลือก       | <sup>พุ่</sup> มข้อมูล<br>ไป้ติและ <i>ท</i> ี่ | เพื่อบันทึกข้อมูลโ<br>งั้นที่ที่เลือก) หรือเลือก เมื | ดยจะ แ<br>อ่อต้องกา |  |  |

| แสดง 10 🗸 แถว                                                                                                    |                                                                                      | ค้นหาะ                              |                            | พืช                                                                                                    | ~                                                        |
|----------------------------------------------------------------------------------------------------|--------------------------------------------------------------------------------------|-------------------------------------|----------------------------|----------------------------------------------------------------------------------------------------|----------------------------------------------------------|
| มบิดสินด้าที่ได้รับความเสียนาย                                                                                        | ความ                                                                                 | เสียหาย                             | Ø., A                      | ประเภทสินค้า *<br>พืชผัก                                                                                       | ~                                                        |
|                                                                                                    | ຸ<br>ປຣີມາณ ∳                                                                        | หน่วยนับ 🔶                          | <b>•o</b> ∉                | กลุ่มสินด้า *                                                                                                  |                                                          |
| พืช  พืชผัก   กะหล่ำดอก   กะหล่ำดอก                                                                                   | 100                                                                                  | ciu                                 |                            | กะหล่ำดอก                                                                                                    | ~                                                        |
|                                                                                                    |                                                                                      |                                     |                            | สินค้า                                                                                                    |                                                          |
| แสดง 1 ถึง 1 จาก 1 แถว                                                                                                |                                                                                      | ก่อนหน้า                            | 1 ້າດໄປ                    | กะหล่ำดอก                                                                                                    | ~                                                        |
|                                                                                                    |                                                                                      |                                     |                            | ปริมาณ *                                                                                                    |                                                          |
|                                                                                                    |                                                                                      |                                     | 1                          | 100                                                                                                    |                                                          |
|                                                                                                    |                                                                                      |                                     |                            | หน่วยนับ *                                                                                                    |                                                          |
|                                                                                                    |                                                                                      |                                     |                            | ตัน                                                                                                    | ~                                                        |
|                                                                                                    |                                                                                      |                                     |                            | ยกเลิก                                                                                                    | แก้ไขข้อมูล                                              |
|                                                                                                    |                                                                                      |                                     |                            | สมับขมมูเ<br>หากท่านต้องการลบข้อ<br>โปรดระบุ <b>"ลบรายการ"</b><br>ยืนยันการลบ<br>โปรดระบุ ลบรายการ เพื่อยืนยัน | ต<br>มมูลรายการนี้<br>ในช่องเพื่อ<br>การลบ<br>ลบรายการ 1 |
| ม <b>ธิบาย</b> (1) เลือก/ค้นหาชนิ<br>หน้าต่าง "แก้ไขคว<br>(2) แก้ไขข้อมูลที่ตัด<br>(3) ให้เลือก<br>เมื่อต้องการยกเลิก | ดสินค้าที่ได้รับ<br>ามเสียหาย"<br>วงการให้ครบถ่<br>ก <sub>ับข้อบุล</sub><br>การแก้ไข | บความเสียห<br>1้วน<br>เพื่อบันทึกกา | ายที่ต้องกา<br>ารแก้ไข้ข้อ | ารแก้ไข กดปุ่ม 🎤<br>มูล หรือเลือก 🥂                                                                            | จะปรากฏ<br><sup>ยกเลิก</sup>                             |

#### <u>-การแก้ไขข้อมูลความเสียหาย</u>

| <b>อภัยพิบัติ</b> : ไต้ฝุ่น "ปีบิงกา" |          |                          |               |                 | ชนิดสินค้า *                                                         |                             |
|---------------------------------------|----------|--------------------------|---------------|-----------------|----------------------------------------------------------------------|-----------------------------|
| สดง 10 🗸 แถว                          |          |                          | ค้นหาะ        |                 | พืช                                                                  | ~                           |
|                                       |          | ความเ                    | สียหาย        |                 | ประเภทสินค้า *                                                       |                             |
| ชนิดสินค้าที่ได้รับความเสียหาย        | +        | ปริมาณ 💠 หน่วยนับ 💠      |               | *o \$           | พชพก                                                                 | Ť                           |
| พืช พืชผัก กะหล่ำดอก กะหล่ำดอก        |          | 100                      | сĭu           |                 | กะหล่ำดอก                                                            | ~                           |
|                                       |          |                          |               | <u> </u>        | สินค้า                                                               |                             |
| สดง 1 ถึง 1 จาก 1 แถว                 |          |                          | ก่อนหน้า      | 1 ່າັດໄປ        | กะหล่ำดอก                                                            | ~                           |
|                                       |          |                          |               |                 | ปริมาณ *                                                             |                             |
|                                       |          |                          |               | 1               | 100                                                                  |                             |
|                                       |          |                          |               |                 | หน่วยนับ *                                                           |                             |
|                                       |          |                          |               |                 | ตัน                                                                  | ~                           |
|                                       |          |                          |               |                 | ยกเล็ก                                                               | แก้ไขข้อมูล                 |
|                                       |          |                          |               |                 | ลบข้อมูล                                                             |                             |
|                                       |          |                          |               |                 | หากท่านต้องการลบข้อ<br>โปรดระบุ " <b>ลบรายการ</b> " ใ<br>ยืนยันการลบ | มูลรายการนี้<br>ในช่องเพื่อ |
|                                       |          |                          |               |                 | โปรดระบุ ลบรายการ เพื่อยืนยันก                                       | ารลบ                        |
|                                       |          |                          |               |                 |                                                                      | ลบรายการ เ                  |
| <b>รับาย</b> (1) เลือก/ค้นห           | าชนิดสิ  | นค้าที่ได้รับเ           | าวามเสียหาย   | บที่ต้องการ     | รลบ กดป่ม 🗾 จะ                                                       | ะปรากภหน้าต่าง              |
| "ลบข้อมล"                             |          |                          |               |                 | 9                                                                    | જન                          |
|                                       |          | 1500005 <sup>, 9</sup> , | มเช่ว ง โปรดร | ะบ ลบรายการ เพื | พื่อยืนยันการลบ                                                      |                             |
| (∠) พมพฃอคเ                           | เม สเ    | ן נוזטונר<br>י           | นขยง 🦲        | 1               |                                                                      |                             |
| (3) ให้เสือก                          | ลบรายการ | ม เพื่อยืบ               | ยับการลบข้    | จแล             |                                                                      |                             |

#### <u>-การลบข้อมูลความเสียหาย</u>

#### 4. การจัดการข้อมูลภัยพิบัติ

เลือกแถบเมนู "ภัยพิบัติ" 4.1 การเพิ่มข้อมูลภัยพิบัติ

| 🚳 <sup>หบ้าแรก</sup><br>จัดการข้            | ແບບສຳຣວຈ<br>ໂອມູລ .                                                                          | <sup>ភមិលប័ត</sup><br>ភាំមាំសាប់                             | ā                                                        |         |                                                             |                           |                       |        | Ð           | อกจากระบบ |
|---------------------------------------------|----------------------------------------------------------------------------------------------|--------------------------------------------------------------|----------------------------------------------------------|---------|-------------------------------------------------------------|---------------------------|-----------------------|--------|-------------|-----------|
| แสดง 10 🗸 แถว                               | 0                                                                                            |                                                              | ค้นหา                                                    |         |                                                             |                           | <mark>เพิ่มภัย</mark> | พิบัติ |             |           |
| วันเริ่มต้น-วัน<br>สิ้นสุด ภัยพิบัติ        | ชื่อภัย<br>พิบัติ                                                                            | ประเภท<br>ภัยพิบัติ                                          | รายละเอียด 🕴                                             | •• ¢    | <b>ชื่อภัยพิบัติ (ทางการ) *</b><br>ชื่อภัยพิบัติ (ทางการ)   | (1)                       |                       |        |             |           |
| 01 กรกฎาคม 2567<br><b>ถึง</b> ยังไม่สิ้นสุด | ปลาหมอ<br>คางดำ                                                                              | โรคระบาด<br>สัตว์                                            | ปลาหมอคางดำปลาหมอ<br>คางดำปลาหมอคางดำปลา<br>หมอคางดำ     | •       | ชื่อภัยพิบัติ (ชื่อเรียกทั่ว)<br>ชื่อภัยพิบัติ (ชื่อเรียกท่ | <b>ເບງ (2</b> )<br>່າວໄປ) | )                     |        |             |           |
| 07 กันยายน 2567<br><b>ถึง</b> ยังไม่สิ้นสุด | ไต้ฝุ่น "บีบิ<br>งกา"                                                                        | พายุฝน                                                       |                                                          | ۵       | <b>ประเภทภัย * (3)</b><br>ประเภทภัย                         |                           |                       |        |             | ~         |
| 07 กันยายน 2567<br><b>ถึง</b> ยังไม่สิ้นสุด | ไต้ฝุ่น<br>"ยางิ"                                                                            | พายุฝน                                                       | ทดสอบข้อมูล                                              | ۵       | วันที่เริ่มต้นภัยพิบัติ * (<br>-วันที่-                     | 4)<br>~                   | กันยายน               | ~      | 2567        | ~         |
| 10 กันยายน 2567 -<br>12 กันยายน 2567        | พายุ<br>ดีเปรสชัน                                                                            | พายุฝน                                                       |                                                          | ۵       | <b>วันที่สิ้นสุดภัยพิบัติ (5</b><br>-วันที่-                | )<br>~                    | -เดือน-               | ~      | -W.A        | ~         |
| 12 สิงหาคม 2567 -<br>25 สิงหาคม 2567        | พ <mark>ายุโนรู</mark>                                                                       | <mark>พายุ</mark> ฝน                                         | ทดสอบกรอกข้อมูลเพิ่มเติม                                 | ۵       | รายละเอียด<br>รายละเอียด                                    |                           |                       |        |             |           |
| แสดง 1 ถึง 5 จาก 5 แถ                       | C                                                                                            |                                                              | ก่อนหน้า 1                                               | ถ้ดไป   | âางı                                                        | ค่า                       |                       |        | เพิ่มข้อมูล |           |
| ธิบาย                                       | (1) ซื้อ<br>(2) ซื้อ                                                                         | )ภัยพิบัติ<br>ภูลัยพิบัติ                                    | i (ทางการ)<br>i (ชื่อเรียวทั่วไป)                        | (ถ้ายี) |                                                             |                           |                       |        |             |           |
|                                             | <ol> <li>(2) 00</li> <li>(3) ປະ</li> <li>(4) วัน</li> <li>(5) วัน</li> <li>(6) รา</li> </ol> | มายพบต<br>ระเภทภัย<br>เที่เริ่มต้น<br>เที่สิ้นสุด<br>ยละเอีย | เ (ขอเมือกการเอ)<br>มภัยพิบัติ<br>ภัยพิบัติ (ถ้ามี)<br>ด | (114)   |                                                             |                           |                       |        |             |           |

| หลังจากใส่ข้อมูลครบถ้วนแล้ว ให                 | ห้เลือก เพิ่ม | ข้อมูล   | เพื่อบันทึกข้อมูลโดยจะแสดง  |
|------------------------------------------------|---------------|----------|-----------------------------|
| รายการที่บันทึกที่หน้าต่างทางช้ายมือ หรือเลือก | ล้างค่า       | เมื่อต้อ | งการลบข้อมูลเดิ้มที่กรอกไว้ |

#### 4.2 การแก้ไขข้อมูลภัยพิบัติ

| ດ 10 🗸 ແຄ                                                           | C                      |                     | ค้นหาะ                                   |       |                                                      |                   | แก้ไขภัย                     | ມພົບັຕົ    |                     |                 |
|---------------------------------------------------------------------|------------------------|---------------------|------------------------------------------|-------|------------------------------------------------------|-------------------|------------------------------|------------|---------------------|-----------------|
| วันเริ่มต้น-วัน<br>เ้นสด ภัยพิบัติ                                  | ชื่อภัย<br>พิบัติ      | ประเภท<br>ภัยพิบัติ | รายละเอียด 🗍                             | ••    | ชื่อภัยพิบัติ (ทาง                                   | าาร) *            |                              |            |                     |                 |
| 01 กรกฎาคม<br>1567 <b>ถึง</b> ยังไม่สิ้น                            | ปลาหมอ<br>คางดำ        | โรคระบาด<br>สัตว์   | ปลาหมอคางดำปลาหมอ<br>คางดำปลาหมอคางดำปลา | ٠     | ไต้ฝุ่น "ยางิ"<br>ชื่อภัยพิบัติ (ชื่อเรื<br>พายุยางิ | ียกทั่วไป)        |                              |            |                     |                 |
| ดุต<br>17 กันยายน 2567<br><b>ถึง</b> ยังไม่สิ้นสุด                  | ไต้ฝุ่น "บึบิ<br>งกา"  | พายุฝน              | ND0H IV(1)                               | •     | <b>ประเภทภัย *</b><br>พายุฝน                         |                   |                              |            |                     | ~               |
| 07 กันยายน 2567<br><b>ถึง</b> ยังไม่สิ้นสุด                         | ไต้ฝุ่น<br>"ยางิ"      | พายุฝน              | ทดสอบข้อมูล                              | \$    | วันที่เริ่มต้นภัยพิเ<br>7                            | iā *              | กันยายน                      | ~          | 2567                | ~               |
| 0 กันยายน 2567<br>- <mark>1</mark> 2 กันยายน<br>25 <mark>6</mark> 7 | พายุ<br>ดีเปรสชัน      | พายุฝน              |                                          |       | วนทสนสุดภยพบ<br>-ไม่ระบุ-<br>รายละเอียด              | a<br>~            | -ไม่ระบุ-                    | ~          | -ไม่ระบุ-           | ~               |
| 2 สิงหาคม 2567 -<br>5 สิงหาคม 2567                                  | <mark>พายุโน</mark> รู | พายุฝน              | ทดสอบกรอกข้อมูลเพิ่ม<br>เติม             | •     | ทดสอบข้อมูล                                          |                   |                              |            |                     |                 |
| ดง 1 ถึง 5 จาก 5 แ                                                  | ถว                     |                     | ก่อนหน้า 1                               | ถัดไป |                                                      |                   |                              |            |                     |                 |
|                                                                     |                        |                     |                                          |       |                                                      | กลับ              |                              |            | แก้ไขข้อมูล         |                 |
|                                                                     |                        |                     |                                          |       |                                                      |                   | ลบข้อ                        | มูล        |                     |                 |
|                                                                     |                        |                     |                                          |       | หากท่านต้อ<br>ช่องเพื่อยืน                           | งการลบ<br>ยันการล | ข้อมูลรายก <sup>.</sup><br>บ | ารนี้ โปรด | ระบุ " <b>ลบราย</b> | <b>การ</b> " ใน |
|                                                                     |                        |                     |                                          |       | โปรดระบุ ลบรา                                        | เยการ เพื่อยืเ    | เย้นการลบ                    |            | _                   |                 |
|                                                                     |                        |                     |                                          |       |                                                      |                   |                              |            | au                  | รายการ เ        |
|                                                                     |                        |                     |                                          |       |                                                      |                   |                              |            |                     |                 |

#### 4.3 การลบข้อมูลภัยพิบัติ

| <mark>ดง</mark> 10 ∨ แถ:                        | 0                      |                     | ค้นหาะ                                               |                   |                                                           |                   | แก้ไขภัย                      | ยพิบัติ    |                     |                 |
|-------------------------------------------------|------------------------|---------------------|------------------------------------------------------|-------------------|-----------------------------------------------------------|-------------------|-------------------------------|------------|---------------------|-----------------|
| วันเริ่มต้น-วัน<br>เ้นสุด ภัยพิบัติ             | ชื่อภัย<br>พิบัติ      | ประเภท<br>ภัยพิบัติ | รายละเอียด 🗍                                         | ¢ <sub>0</sub> \$ | ชื่อภัยพิบัติ (ทางก                                       | าาร) *            |                               |            |                     |                 |
| 01 กรกฎาคม<br>2567 <b>ถึง</b> ยังไม่สิ้น<br>สุด | ปลาหมอ<br>คางดำ        | โรคระบาด<br>สัตว์   | ปลาหมอคางดำปลาหมอ<br>คางดำปลาหมอคางดำปลา<br>หมอคางดำ | ٠                 | เป็นหุ้น อาง<br><b>ชื่อภัยพิบัติ (ชื่อเรี</b><br>พายุยางิ | ยกทั่วไป)         |                               |            |                     |                 |
| 07 กันยายน 2567<br><b>ถึง</b> ยังไม่สิ้นสุด     | ไต้ฝุ่น "บึบิ<br>งกา"  | พายุฝน              |                                                      | •                 | <b>ประเภทภัย *</b><br>พายุฝน                              |                   |                               |            |                     | ~               |
| 07 กันยายน 2567<br><b>ถึง</b> ยังไม่สิ้นสุด     | ไต้ฝุ่น<br>"ยางิ"      | พายุฝน              | ทดสอบข้อมูล                                          | \$                | วันที่เริ่มต้นภัยพิบ่<br>7                                | rā *              | กันยายน                       | ~          | 2567                | ~               |
| 10 กันยายน 2567<br>- 12 กันยายน<br>2567         | พายุ<br>ดีเปรสชัน      | พายุฝน              |                                                      |                   | วันที่สิ้นสุดภัยพิบั<br>-ไม่ระบุ-<br>รายละเอียด           | ā                 | -ไม่ระบุ-                     | ~          | -ไม่ระบุ-           | ~               |
| 2 สิงหาคม 2567 -<br>25 สิงหาคม 2567             | <mark>พายุ</mark> โนรู | พายุฝน              | ทดสอบกรอกข้อมูลเพิ่ม<br>เติม                         | *                 | ทดสอบข้อมูล                                               |                   |                               |            |                     |                 |
| เดง 1 ถึง 5 จาก 5 แถ                            | כו                     |                     | ก่อนหน้า 1                                           | ถัดไป             |                                                           |                   |                               |            |                     |                 |
|                                                 |                        |                     |                                                      |                   |                                                           | กลับ              |                               |            | แก้ไขข้อมูล         |                 |
|                                                 |                        |                     |                                                      |                   |                                                           |                   | ลบขัส                         | อมูล       |                     |                 |
|                                                 |                        |                     |                                                      |                   | หากท่านต้อ<br>ช่องเพื่อยืน                                | งการลม<br>ยันการส | มข้อมูลรายก<br><sub>ใ</sub> บ | ารนี้ โปรด | ระบุ " <b>ลบราย</b> | <b>การ</b> " ใน |
|                                                 |                        |                     |                                                      |                   | โปรดระบุ ลบรา                                             | ยการ เพื่อยี      | นยันการลบ                     |            | au                  | เรายการ เ       |

(2) พิมพ์ข้อความ 'ลบรายการ' ในช่อง โปรดระบุ ลบรายการ เพื่อยืนยันการลบ
 (3) ให้เลือก ลบรายการ เพื่อยืนยันการลบข้อมูล